## Rinominare i file all'interno di un corso

ATTENZIONE: La prima cosa da fare sempre, prima di fare modifiche è attivare la **"modalità modifica"** che si trova in basso a destra.

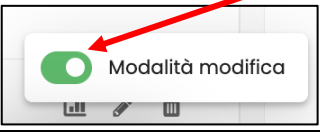

## 1. Cambiare nome al file

Su Discere, **cambiare il nome ad un file significa cambiare la dicitura che appare nella sezione.** Non significa cambiare il nome al documento in Word, in Pdf o in altri formati caricati. Per farlo ci sono due modi:

a) Cliccare sulla matita che compare accanto al nome del file. Scrivere all'interno del rettangolo il nuovo nome e poi cliccare INVIO (ENTER). In questo modo il nuovo nome verrà mostrato correttamente.

| 🗇 Dashboard                            | Kaltura Video Resource                                            | : |
|----------------------------------------|-------------------------------------------------------------------|---|
| 런 Calendario                           | Condizioni per l'accesso: Appartenere al gruppo <b>Professori</b> |   |
| 🖂 File personali                       |                                                                   |   |
| Deposito dei contenuti                 | Cartelle<br>Metodologia 🖉                                         | ÷ |
| 1 miei corsi 6                         | File PROVA 2                                                      | ÷ |
| Kaltura Media Gallery<br>Media Gallery | Elenco tesi licenza 2009-2022 🖉                                   | ÷ |

b) Cliccare sui tre puntini a destra del nome del file e, dal menù, scegliere la voce "Impostazioni"

| 🗇 Dashboard            | Kalture Video Resource<br>Lezione per professori - Esperienze su Kaltura 🖉 | :                    |
|------------------------|----------------------------------------------------------------------------|----------------------|
| 🖻 Calendario           | A Condizioni per l'accesso: Appartenere al aruppo Professori               |                      |
| 🖂 File personali       |                                                                            |                      |
| Deposito dei contenuti | Cartella<br>Metodologia 🖉                                                  | :                    |
| 1 miei corsi 6         | Disoren                                                                    |                      |
| Kaltura Media Gallery  |                                                                            |                      |
|                        | Diegreg                                                                    | 🖉 Impostazioni       |
| Media Gallery          | Elenco tesi licenza 2009-2022 2                                            | + Sposta             |
|                        |                                                                            | © Nascondi           |
|                        |                                                                            |                      |
|                        | + Aggiungi un'attività o una risorsa                                       | 2. Ruon<br>↑ Fliming |
|                        |                                                                            |                      |
|                        | Aggiungi argomento                                                         | Modalità modifica    |

Si aprirà la scheda del file (prossima figura). Si tratta della stessa scheda che abbiamo già visto quando si decide di aggiungere un'attività o una risorsa e si sceglie "File".

La scheda, come sappiamo, ha il campo "NOME" obbligatorio. Si può modificare direttamente qui. Da notare, come detto, che questo è il nome del file così come appare nella sezione del corso. Infatti basta acorrere la pagina più in basso per vedere il nome del file vero e proprio (quello che abbiamo dato al file nel momento della creazione in Word, Pdf, ecc.).

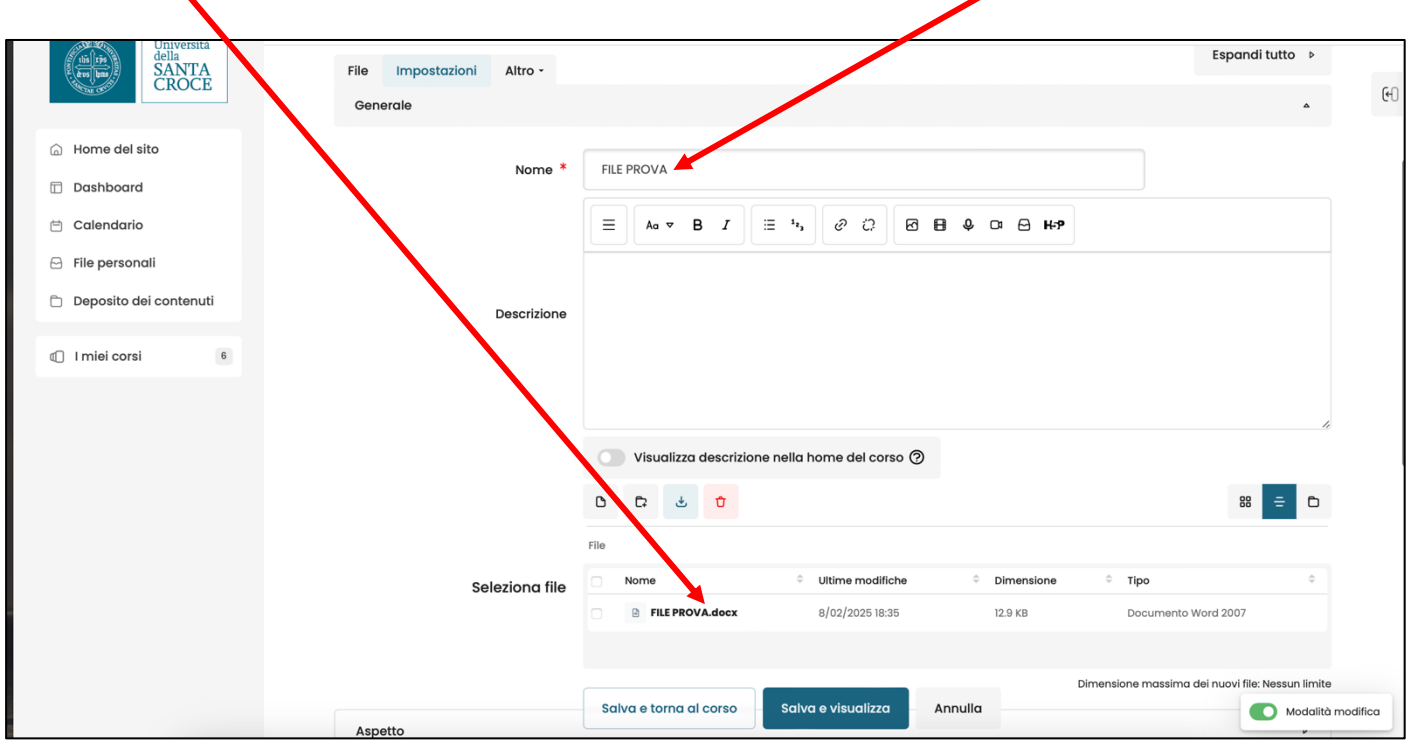

Da notare, anche, che **se il file lo abbiamo trascinato su Discere** (dunque, non caricato), il sistema chiamerà il file (nella sezione del corso) con lo stesso nome che appare su Word, in Pdf, ecc.. Per modificarlo occorre seguire il punto b) appena spiegato.

FINE